Reģistrējiet savu preci un saņemiet atbalstu www.philips.com/welcome

## **BDP7700**

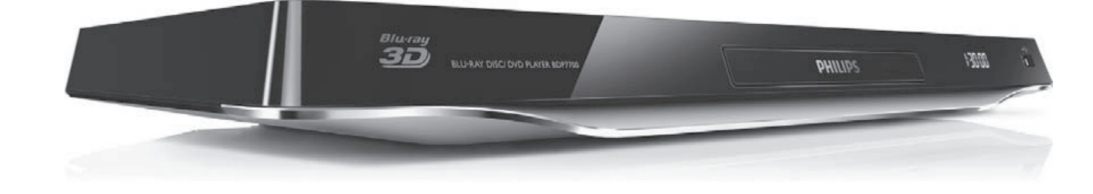

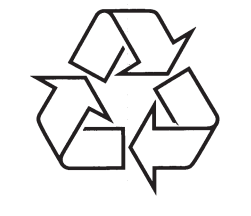

Apmeklējiet Philips Internetā http://www.philips.com

Lietošanas instrukcija

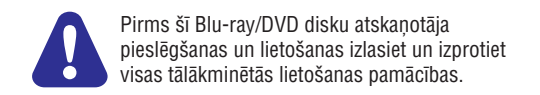

## Valodu kodi

| Abkhazian                           | 6566         | Inupiag                     | 7375  | Pushto                 | 8083 |
|-------------------------------------|--------------|-----------------------------|-------|------------------------|------|
| Afar                                | 6565         | Irish                       | 7165  | Russian                | 8285 |
| Afrikaans                           | 6570         | Íslenska                    | 7383  | Quechua                | 8185 |
| Amharic                             | 6577         | Italiano                    | 7384  | Raeto-Romance          | 8277 |
| Arabic                              | 6582         | lyrit                       | 7269  | Romanian               | 8279 |
| Armenian                            | 7280         | lananese                    | 7465  | Rundi                  | 8278 |
| Annenian                            | 6583         | Japanese                    | 7486  | Samoan                 | 8377 |
| Assamese                            | 0000         | Valaellieut                 | 7400  | Sanao                  | 0071 |
| Avesian                             | 0009         | Kalaaliisut                 | 7570  | Sango                  | 00/1 |
| Aymara                              | 6589         | Kannada                     | 7578  | Sanskrit               | 8365 |
| Azernaijani                         | 6590         | Kashmiri                    | 7583  | Sardinian              | 8367 |
| Bahasa Melayu                       | 7783         | Kazakh                      | 7575  | Serbian                | 8382 |
| Bashkir                             | 6665         | Kerne wek                   | 7587  | Shona                  | 8378 |
| Belarusian                          | 6669         | Khmer                       | 7577  | Shqip                  | 8381 |
| Bengali                             | 6678         | Kinyarwanda                 | 8287  | Sindhi                 | 8368 |
| Bihari                              | 6672         | Kirghiz                     | 7589  | Sinhalese              | 8373 |
| Bislama                             | 6673         | Komi                        | 7586  | Slovensky              | 8373 |
| Bokmål, Norwegian                   | 7866         | Korean                      | 7579  | Slovenian              | 8376 |
| Bosanski                            | 6683         | Kuanyama; Kwanyama          | 7574  | Somali                 | 8379 |
| Brezhoneg                           | 6682         | Kurdish                     | 7585  | Sotho; Southern        | 8384 |
| Bulgarian                           | 6671         | Lao                         | 7679  | South Ndebele          | 7882 |
| Burmese                             | 7789         | Latina                      | 7665  | Sundanese              | 8385 |
| Castellano, Español                 | 6983         | Latvian                     | 7686  | Suomi                  | 7073 |
| Catalán                             | 6765         | Letzeburgesch:              | 7666  | Swahili                | 8387 |
| Chamor ro                           | 6772         | Limburgan: Limburger        | 7673  | Swati                  | 8383 |
| Chechen                             | 6769         | Lingala                     | 7678  | Svenska                | 8386 |
| Chewa: Chichewa: Nyania             | 7880         | Lithuanian                  | 7684  | Tagalog                | 8476 |
| th the                              | 0072         | Luxembourgish:              | 7666  | Tabitian               | 8/80 |
| 中文<br>Chuang: Zhuang                | 0065         | Macadanian                  | 7000  | Taiik                  | 9/71 |
| Church Slovic: Slovenia             | 900J<br>6705 | Malagoov                    | 7771  | Tamil                  | 0471 |
| Church Slavic, Slavonic             | 0700         | Magyasy                     | 7005  | Totor                  | 0400 |
| Chuvash                             | 0/00         | Malaualaua                  | 7200  | Taluar                 | 0404 |
| Corsican                            | 0779         | Malayalam                   | 77704 |                        | 8409 |
| Cesky                               | 6/83         | Maitese                     | 7784  |                        | 8472 |
| Dansk                               | 6865         | Manx                        | /186  | Tibetan                | 6679 |
| Deutsch                             | 6869         | Maori                       | 1113  | Ligrin ya              | 8473 |
| Dzongkha                            | 6890         | Marathi                     | 7782  | lo nga (Tonga Islands) | 8479 |
| English                             | 6978         | Marshallese                 | 7772  | Tsonga                 | 8483 |
| Esperanto                           | 6979         | Moldavian                   | 7779  | Tswana                 | 8478 |
| Estonian                            | 6984         | Mongolian                   | 7778  | Türkçe                 | 8482 |
| Euskara                             | 6985         | Nauru                       | 7865  | Turkmen                | 8475 |
| Ελληνικά                            | 6976         | Na vaho; Navajo             | 7886  | Twi                    | 8487 |
| Faroese                             | 7079         | Ndebele, North              | 7868  | Uighur                 | 8571 |
| Français                            | 7082         | Ndebele, South              | 7882  | Ukrainian              | 8575 |
| Frysk                               | 7089         | Ndonga                      | 7871  | Ur du                  | 8582 |
| Fijian                              | 7074         | Nederlands                  | 7876  | Uzbek                  | 8590 |
| Gaelic; Scottish Gaelic             | 7168         | Nepali                      | 7869  | Vietnamese             | 8673 |
| Gallegan                            | 7176         | Norsk                       | 7879  | Volapuk                | 8679 |
| Georgian                            | 7565         | Northern Sami               | 8369  | W alloon               | 8765 |
| Gikuvu: Kikuvu                      | 7573         | Nor th Ndebele              | 7868  | Welsh                  | 6789 |
| Guarani                             | 7178         | Norwegian Nynorsk:          | 7878  | Wolof                  | 8779 |
| Guiarati                            | 7185         | Occitan: Provencal          | 7967  | Xhosa                  | 8872 |
| Hausa                               | 7265         | Old Bulgarian: Old Slavonic | 6785  | Yiddish                | 8973 |
| Herero                              | 7290         | Oriva                       | 7982  | Yoruba                 | 8979 |
| Hindi                               | 7273         | Oromo                       | 7977  | Zulu                   | 9085 |
| Hiri Motu                           | 7270         | Ossetian: Ossetia           | 7083  | 2010                   | 3003 |
| Havotoki                            | 6770         | Desetian, Ossetic           | 0072  |                        |      |
| Ido                                 | 7270         | Panjahi                     | 0075  |                        |      |
| IUU<br>Interlineure (Internetion I) | 7379         | Panjabi                     | 7065  |                        |      |
| Interlingua (International)         | 7305         | Persian                     | 1005  |                        |      |
| Interlingue                         | 7365         | POISKI                      | 8076  |                        |      |
| Inuktitut                           | 7385         | Portugues                   | 8084  |                        |      |
|                                     |              |                             |       |                        |      |

## 1. Pievienošana un atskaņošana

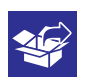

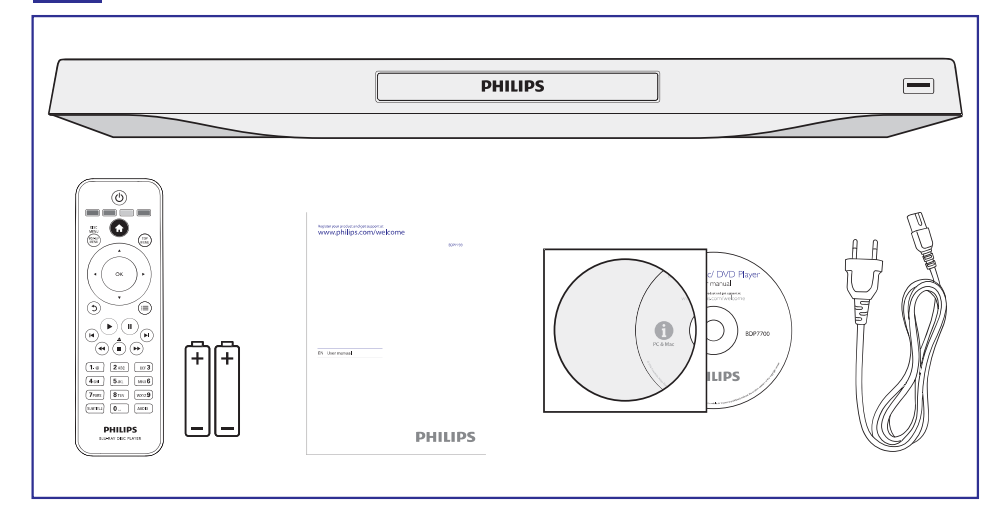

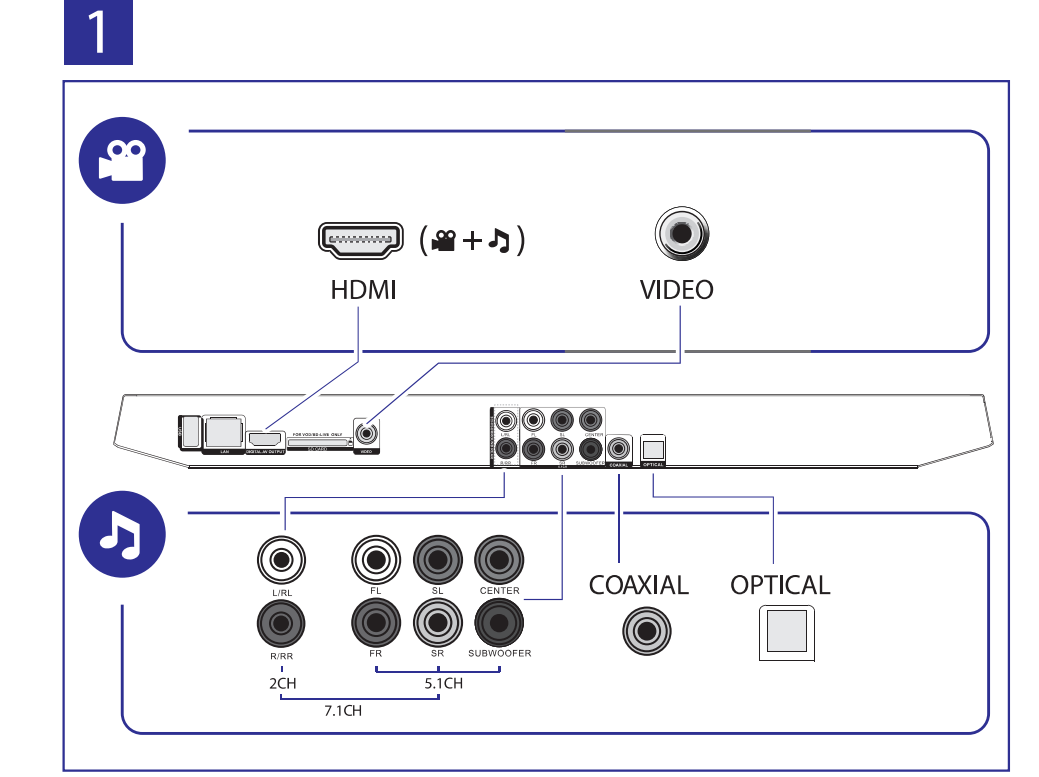

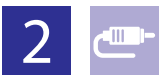

# 1 HDMI

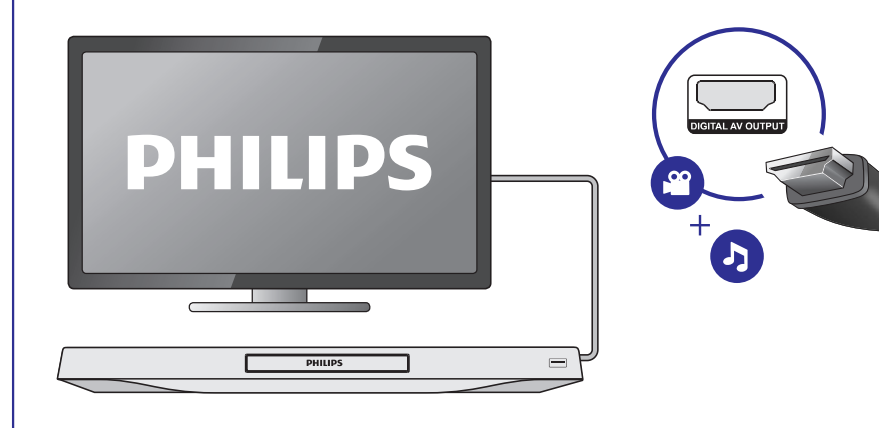

# 2 VIDEO+2CH

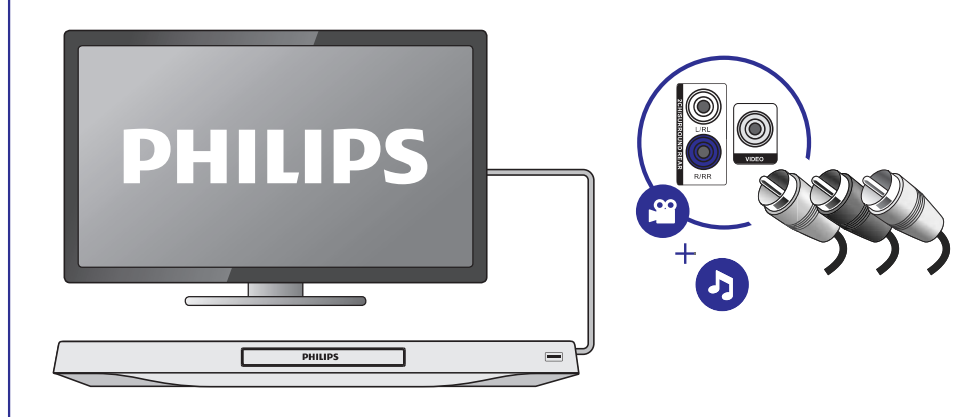

## Preču zīmes

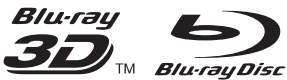

"Blu-ray<sup>™</sup>", "Blu-ray Disc<sup>™</sup>", "Blu-ray Disc<sup>™</sup>" logo, "Blu-ray 3D<sup>™</sup>" un "Blu-ray 3D<sup>™</sup>" logo ir "Blu-ray Disc Association" preču zīmes.

## 

HDMI, HDMI logo un High-Definition Multimedia Interface ir HDMI Licensing LLC preču zīmes vai reģistrētās preču zīmes ASV un citās valstīs.

## 

DLNA®, DLNA logo un DLNA CERTIFIED® ir "Digital Living Network Alliance" preču zīmes, pakalpojumu zīmes vai sertifikācijas zīmes.

#### 

Ražots ar licenci no "Dolby Laboratories". "Dolby" un dubultā-D simbols ir "Dolby Laboratories" preču zīmes.

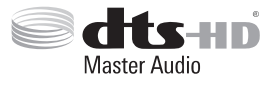

Ražots ar licenci pēc ASV patentiem Nr. 5,956,674; 5,974,380; 6,226,616; 6,487,535; 7,212,872; 7,333,929; 7,392,195; 7,272,567 un citiem ASV un vispasaules patentiem, kas ir izdoti un gaidāmi. DTS-HD, Simbols, kā arī DTS-HD un Simbols kopā ir reģistrētas preču zīmes, un DTS-HD Master Audio ir DTS, Inc. preču zīme.

Visas tiesības ir aizsargātas.

#### 

PAR DIVX VIDEO: DivX® ir digitāls videoformāts, ko izveidojusi DivX, LLC, Rovi Corporation apakšvienība. Šī ir oficiāla DivX sertificēta ierīce, kas atskaņo DivX video. Papildus informāciju un programmatūras rīkus jūsu failu pārveidošanā uz DivX video meklējiet www.divx.com. PAR DIVX VIDEO-UZ-PIEPRASĪJUMA (Video-ondemand): Šo DivX sertificēto® ierīci ir jāreģistrē, lai atskaņotu DivX Video-uz-pieprasījuma (VOD) saturu. Lai izveidotu reģistrācijas kodu, ierīces iestatīšanas izvēlnē atrodiet sadaļu DivX VOD. Atveriet vod.divx.com un pabeidziet reģistrācijas procesu, izmantojot šo kodu, kā arī uzziniet vairāk par DivX VOD.

DivX Certified®, lai atskaņotu DivX® un DivX Plus™HD (H.264/MKV) video līdz pat 1080p HD ar augstākās klases (premium) saturu.

DivX®, DivX Certified®, DivX Plus™ HD un asociētie logo ir DivX, Inc. preču zīmes un ir izmantojamas ar licenci.

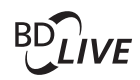

#### BONUSVIEW

"BD LIVE™" un "BONUSVIEW™" ir "Blu-ray Disc Association" preču zīmes.

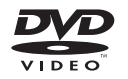

"DVD Video" ir "DVD Format/Logo Licensing Corporation" preču zīme.

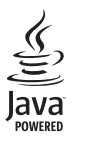

Java un visas citas Java preču zīmes un logo ir Sun Microsystems, Inc. preču zīmes vai reģistrētās preču zīmes ASV un/vai citās valstīs.

## ... Traucējumu novēršana

#### Net TV nedarbojas

- Pārliecinieties, vai tīkls ir pareizi pievienots (skatīt "Blu-ray/DVD disku atskaņotāja lietošana" > "Tīkla iestatīšana").
- Pārliecinieties, vai ir veikta tīkla uzstādīšana (skatīt "Jūsu Blu-ray/DVD disku atskaņotāja lietošana") - "Tīkla iestatīšana").
- Pārbaudiet tīkla maršrutētāja (rūtera) savienojumu (skatīt tīkla maršrutētāja lietošanas pamācību).

#### Datora pārlūkošana un Net TV darbojas lēni

- Bezvadu tīkla maršrutētāja (rūtera) lietošanas pamācībā meklējiet informāciju par uztveršanas rādiusu iekštelpās, pārraides ātrumu un citiem signāla kvalitātes parametriem.
- Jūsu tīkla maršrutētājam (rūterim) ir nepieciešams liela ātruma interneta pieslēgums.

#### **3D video**

#### 3D efekti nav redzami

- Pārliecinieties, vai ir ieslēgta 3D izeja (skatīt "Blu-ray/DVD disku atskaņotāja lietošana" > "Blu-ray 3D videoierakstu atskaņošana").
- Pārliecinieties, vai atskaņotais disks atbalsta Blu-ray 3D.
- Pārliecinieties, vai televizors atbalsta 3D un HDMI un vai tas ir pārslēgts 3D režīmā (skatīt televizora lietošanas pamācību).
- Pārliecinieties, vai 3D brilles ir aktivizētas (skatīt televizora lietošanas pamācību).

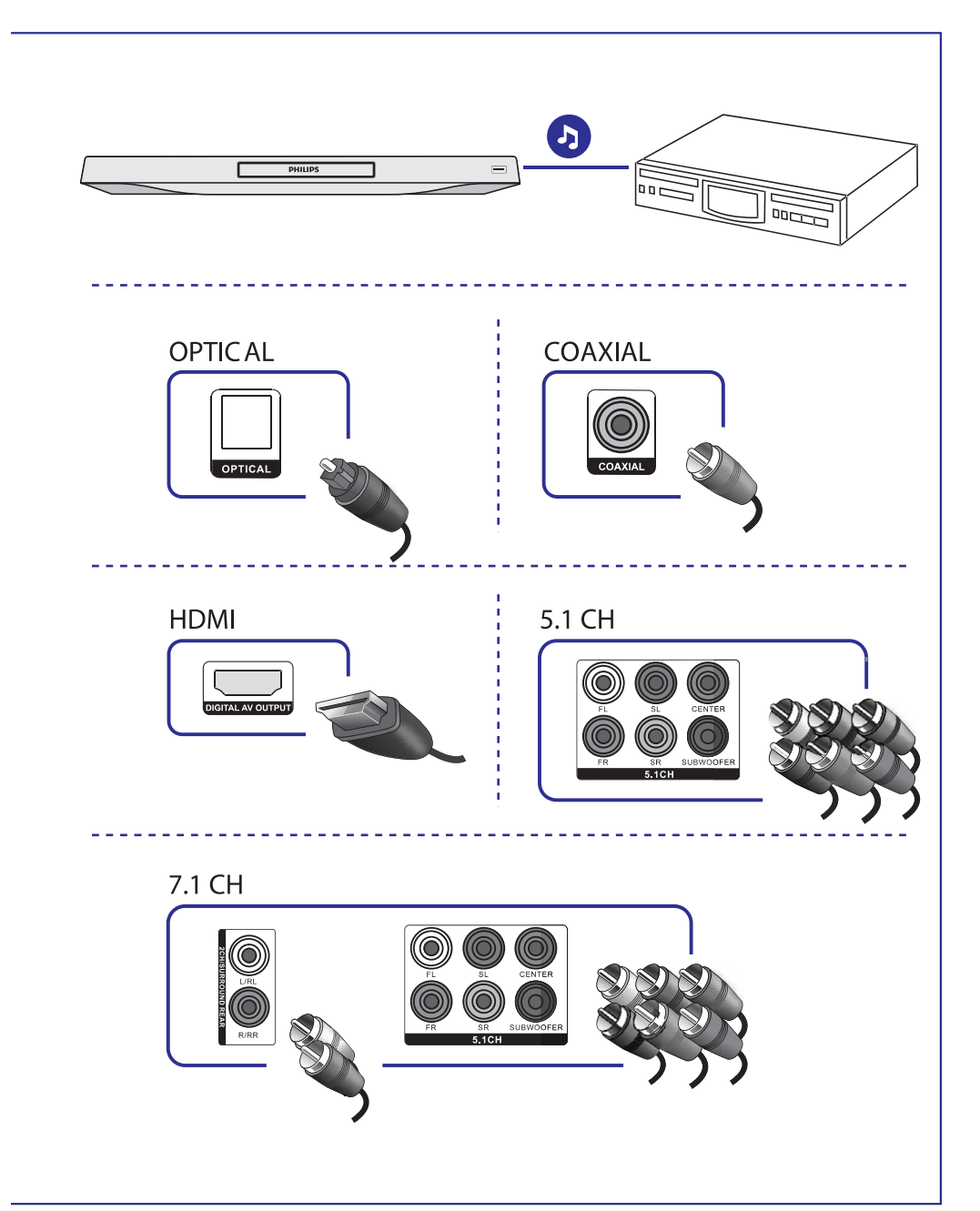

## 3

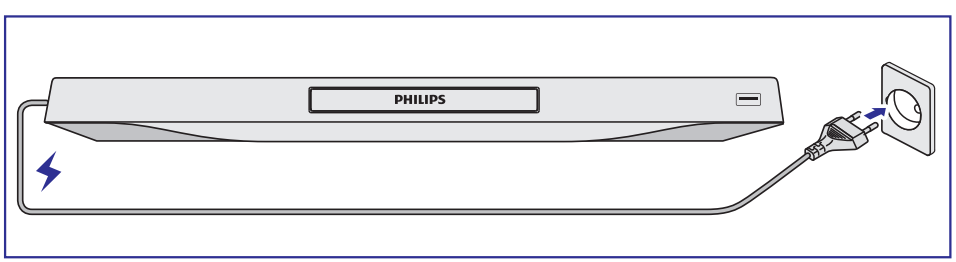

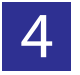

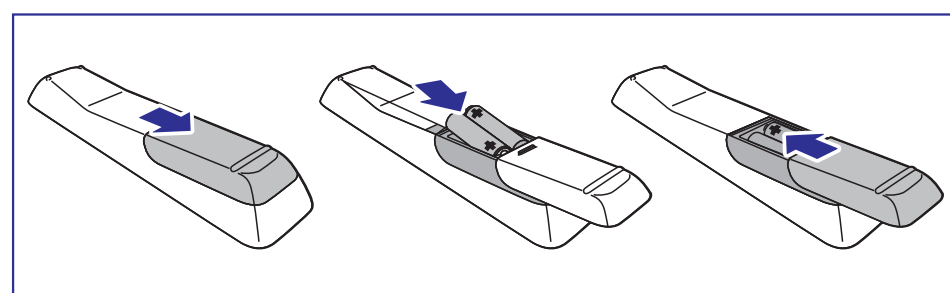

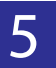

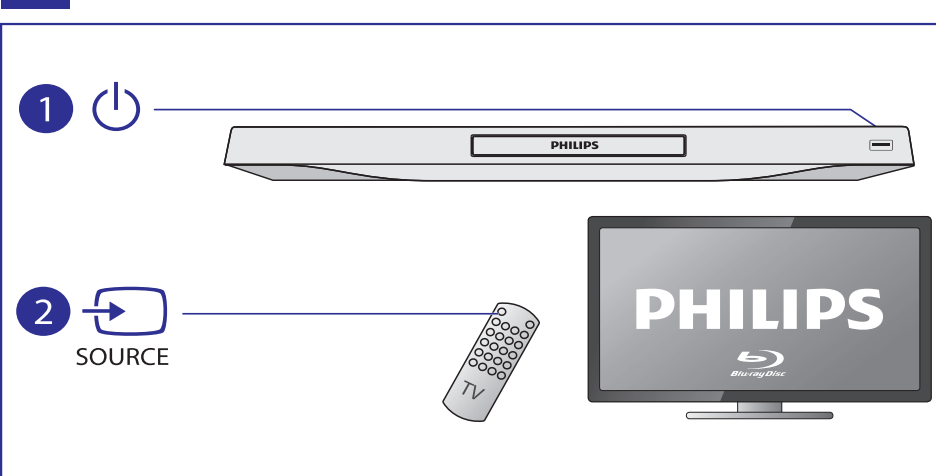

## ... Traucējumu novēršana

#### Nav sekundārās audiosignāla izejas funkcijai Attēls-Attēlā

 Ja izvēlnē [HDMI Audio] vai [Digital Audio] ir izvēlēts iestatījums [Bitstream], interaktīvā skaņa kā funkcijas Attēls-Attēlā sekundārā skaņa tiek izslēgta. Deaktivizējiet iestatījumu [Bitstream].

#### Atskaņošana

#### Nevar atskaņot disku

- Notīriet disku.
- Pārliecinieties, vai disks ir ievietots pareizi.
- Pārliecinieties, vai šis atskaņotājs atbalsta attiecīgo disku. Skatīt sadaļu "Specifikācijas".
- Pārliecinieties, vai šis atskaņotājs atbalsta diska DVD vai BD reģiona kodu.
- Atskaņojot DVDRW vai DVDR diskus, pārliecinieties, vai disks ir aizvērts.

#### Nevar atskaņot DivX videofailus

- Pārliecinieties, vai DivX videofails ir pabeigts.
- Pārliecinieties, vai faila nosaukuma paplašinājums ir pareizs.
- Lai atskaņotu DivX DRM aizsargātus failus no USB datu glabāšanas ierīces vai tīkla, pievienojiet šo atskaņotāju pie televizora, izmantojot HDMI savienojumu.

#### Netiek pareizi rādīti DivX subtitri

- Pārliecinieties, vai subtitru faila nosaukums ir tāds pats kā DivX videofaila nosaukums.
- Pārliecinieties, vai šis atskaņotājs atbalsta subtitru faila paplašinājumu (.srt, .sub, .txt, .ssa vai .smi).

#### Nevar nolasīt pievienotās USB datu glabāšanas ierīces saturu

- Pārliecinieties, vai USB datu glabāšanas ierīces formāts ir saderīgs ar šo atskaņotāju.
- Pārliecinieties, vai šis atskaņotājs atbalsta USB datu glabāšanas ierīces failu sistēmu.
- Portatīvajiem cietajiem diskiem (HDD) var būt nepieciešama ārēja barošanas padeve.

#### Televizora ekrānā parādās zīme "No entry" (Nav ievades) vai zīme "x"

• Darbība nav iespējama.

#### EasyLink funkcija nedarbojas

 Pārliecinieties, vai šis disku atskaņotājs ir pieslēgts Philips markas EasyLink televizoram un iestatījums [EasyLink] ir pozīcijā [On] (ieslēgt) (skatīt "Blu-ray/DVD disku atskaņotāja lietošana" > "Philips EasyLink lietošana").

#### Nevar piekļūt BD-Live funkcijām

- Pārliecinieties, vai atskaņotājs ir pievienots tīklam (skatīt "Blu-ray/DVD disku atskaņotāja lietošana" > "Tīkla iestatīšana").
- Pārliecinieties, vai ir veikta tīkla uzstādīšana (skatīt "Jūsu Blu-ray/DVD disku atskaņotāja lietošana" > "Tīkla iestatīšana").
- Pārliecinieties, vai Blu-ray disks atbalsta BD Live.
- Iztīriet atmiņu (skatīt "lestatījumu regulēšana" > "Papildus iespējas (atmiņas dzēšana...)").

#### Nevar lejupielādēt videoierakstus no tiešsaistes videoierakstu veikala

- Pārliecinieties, vai atskaņotājs ir pievienots tīklam (skatīt "Blu-ray/DVD disku atskaņotāja lietošana" > "Tīkla iestatīšana").
- Pārliecinieties, vai atskaņotājs ir pievienots pie televizora, izmantojot HDMI vadu.
- Pārliecinieties, vai SD karte ir formatēta, vai tajā ir pietiekami daudz vietas videofailu lejupielādei un vai tā ir SDHC Class 6 tipa karte.
- Pārliecinieties, vai esat samaksājuši par videoierakstu un vai nomas termiņš nav beidzies.

#### Tīkls

#### Netiek atrasts bezvadu tīkls vai arī tas nedarbojas

- Pārliecinieties, vai tīkls ir pareizi pievienots (skatīt "Blu-ray/DVD disku atskaņotāja lietošana" > "Tīkla iestatīšana").
- Pārliecinieties, vai ir veikta tīkla uzstādīšana (skatīt "Jūsu Blu-ray/DVD disku atskaņotāja lietošana" > "Tīkla iestatīšana").
- Pārliecinieties, vai bezvadu tīkla darbību netraucē mikroviļņu krāsnis, bezvadu tālruņi un citas tuvākajā apkārtnē esošas bezvadu ierīces.
- Ja bezvadu tīkls nedarbojas, mēģiniet savienojumu ar tīkla kabeli (skatīt "Blu-ray/DVD disku atskaņotāja lietošana" > "Tīkla iestatīšana").

## 6. Traucējumu novēršana

#### A Brīdinājums

• Elektriskās strāvas trieciena risks. Nekādā gadījumā nenoņemiet šīs ierīces korpusu.

Lai saglabātu garantiju, nekad nemēģiniet remontēt atskaņotāju pašu spēkiem.

Ja, lietojot šo preci, rodas darbības traucējumi, pirms sazināties ar servisa centru, lūdzu, pārbaudiet tālāk uzskaitītos punktus. Ja problēmu neizdodas atrisināt, reģistrējiet savu preci un saņemiet atbalstu www.philips.com/welcome.

Sazinoties ar Philips, jums tiks pajautāti šī atskaņotāja modeļa un sērijas numuri. Modeļa un sērijas numuri ir atrodami šī atskaņotāja aizmugurē. Pierakstiet šos numurus šeit:

| Modeļa Nr. |  |
|------------|--|
| Sērijas Nr |  |

#### Galvenā ierīce

#### Atskaņotāja taustiņi nestrādā

 Uz dažām minūtēm atvienojiet atskaņotāju no elektrības padeves. Pēc tam atkal pievienojiet.

#### Attēls

#### Nav attēla

- Pārliecinieties, vai televizors ir pārslēgts uz šim atskaņotājam atbilstošo ieejas avotu.
- Ja ar televizoru ir izveidots kompozītu savienojums (izmantojot kontaktu VIDEO), tad, lai ieslēgtu videosignāla izeju, šajā atskaņotājā izvēlieties video izšķirtspēju 480i/576i vai 480p/576p (spiediet taustiņu ♠ un izvēlieties [Setup] > [Video] > [HDMI Video].

#### HDMI savienojumam nav attēla

- Pārbaudiet, vai HDMI vads nav bojāts. Ja vads ir bojāts, tad nomainiet to ar jaunu HDMI vadu.
- Uz tālvadības pults spiediet taustiņus A un '731' (ciparu taustiņus), lai atjaunotu attēlu. Vai arī pagaidiet 10 sekundes, līdz attēls atjaunojas automātiski.
- Ja šis atskaņotājs ir pieslēgts neautorizētai displeja ierīcei ar HDMI vadu, tad audio/videosignāli var netikt pārraidīti.

## Disks neatskaņo augstas izšķirtspējas videoierakstus

- Pārliecinieties, vai disks satur augstas izšķirtspējas videoierakstus.
- Pārliecinieties, vai televizors atbalsta augstas izšķirtspējas video.

#### Skaņa

#### Nav audiosignāla izejas no televizora

- Pārliecinieties, vai audiovadi ir pieslēgti televizora audiosignāla ieejai.
- Pārliecinieties, vai televizors ir pārslēgts uz šim atskaņotājam atbilstošo ieejas avotu.

#### Nav audiosignāla no ārējās audioierīces (mājas kinozāles vai pastiprinātāja) skalruniem

- Pārliecinieties, vai audiovadi ir pieslēgti ārējās audioierīces audiosignāla ieejai.
- Pārslēdziet audioierīci uz atbilstošo audiosignāla ieejas avotu.

#### No audiosistēmas skaļruņiem neskan 7.1 (vai 5.1) kanālu audiosignāls

- Atbilstoši daudzkanālu savienojumam izvēlieties pareizo skaņas izeju: nospiediet taustiņu A un izvēlieties [Setup] > [Audio] > [Channels] (Kanāli).
- Pārliecinieties, vai disks satur 7.1 (vai 5.1) kanālu audiosignālu.
- Pārliecinieties, vai audioierīce atbalsta 7.1 (vai 5.1) kanālu audiosignālu.
- Pārliecinieties, vai disks un pievienotā audioierīce (pastiprinātājs/uztvērējs) atbalsta attiecīgo audiosignāla formātu.
- Atskaņojot videofailus ar DTS daudzkanālu audiosignālu no USB vai DLNA, no daudzkanālu savienojuma ir dzirdams tikai 2 kanālu audiosignāls.

#### HDMI savienojumam nav skaņas

 Ja pieslēgtā ierīce nav saderīga ar HDCP vai ir saderīga tikai ar DVI, tādā gadījumā jūs varat nedzirdēt skaņu no HDMI izejas.

## ... Pievienošana un atskaņošana

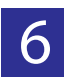

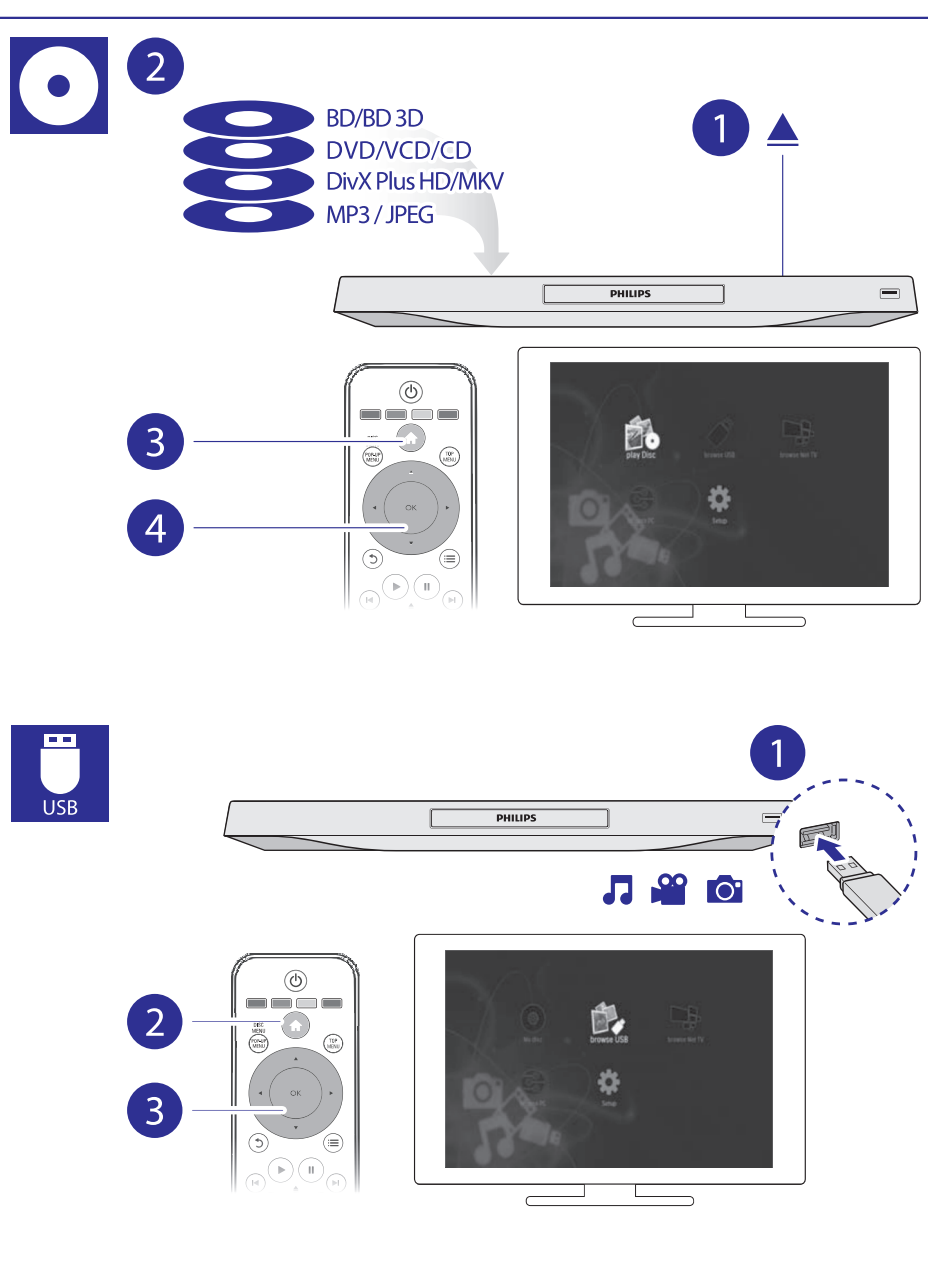

## Satura rādītājs

1. Pievienošana un atskaņošana ......3–7

#### 2. Blu-ray/DVD disku

| atskaņotāja lietošana                   | 9                                                                                                    |
|-----------------------------------------|----------------------------------------------------------------------------------------------------|
| Atskaņošanas pamatvadības               | 9                                                                                                    |
| Video, audio un attēla iespējas         | 10                                                                                                    |
| DivX video                              | 11                                                                                                    |
| Skaņas sinhronizēšana ar attēlu         | 11                                                                                                    |
| Muzikālas slīdrādes atskaņošana         | 11                                                                                                    |
| BonusView Blu-ray diskā                 | 12                                                                                                    |
| BD-Live Blu-ray diskā                   | 12                                                                                                    |
| Blu-ray 3D videoierakstu atskaņošana    | 12                                                                                                    |
| 2D video/attēla skatīšanās ar 3D efektu | 12                                                                                                    |
| Tīkla iestatīšana                       | 13                                                                                                    |
| Viedtālruņa vadība                      | 14                                                                                                    |
| Datora pārlūkošana, izmantojot DLNA     | 14                                                                                                    |
| Net TV pārlūkošana                      | 15                                                                                                    |
| Tiešsaistes videonoma                   | 16                                                                                                    |
| USB tastatūras vai peles lietošana      | 16                                                                                                    |
| Philips EasyLink lietošana              | 16                                                                                                    |
| Mediju straumēšana no Android ierīces . | 16                                                                                                    |
|                                         | atskaņotāja lietošana<br>Atskaņošanas pamatvadības<br>Video, audio un attēla iespējas<br>DivX video<br>Skaņas sinhronizēšana ar attēlu<br>Muzikālas slīdrādes atskaņošana<br>BonusView Blu-ray diskā<br>BD-Live Blu-ray diskā<br>BD-Live Blu-ray diskā<br>D2 video/attēla skatīšanās ar 3D efektu<br>Tīkla iestatīšana<br>Viedtālruņa vadība<br>Datora pārlūkošana, izmantojot DLNA<br>Net TV pārlūkošana<br>USB tastatūras vai peles lietošana<br>Philips EasyLink lietošana<br>Mediju straumēšana no Android ierīces . |

#### 3. lestatījumu regulēšana ......17

| Attēls                              | .17 |
|-------------------------------------|-----|
| Skaņa                               | .17 |
| Tīkls (uzstādīšana, NetTV)          | .18 |
| Izvēles (valodas, vecāku kontrole)  | .18 |
| Papildus iespējas (atmiņas dzēšana) | .19 |
|                                     |     |

#### 4. Programmatūras atjaunināšana ......20

|    | Programmatūras atjaunināšana<br>no interneta | 20 |
|----|----------------------------------------------|----|
|    | Programmatūras atjaunināšana no USB          | 20 |
| 5. | Specifikācijas                               | 21 |
| 6. | Traucējumu novēršana                         | 22 |

## 5. Specifikācijas

#### Piezīme

• Specifikācijas var tikt mainītas bez iepriekšēja brīdinājuma.

#### Reģiona kods

Šis atskaņotājs var atskaņot diskus ar sekojošiem reģiona kodiem:

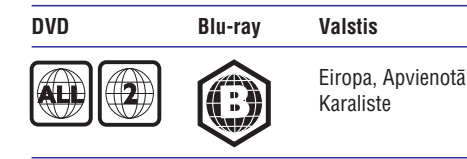

#### Atskaņojamie mediji

- BD-Video, BD 3D
- DVD-Video, DVD+R/+RW, DVD-R/-RW, DVD+R/-R DL (dubultā slāņa)
- VCD/SVCD
- Audio CD, CD-R/CD-RW, MP3 faili, WMA faili, JPEG faili
- DivX (Ultra)/DivX Plus HD mediji, MKV mediji
- USB datu glabāšanas ierīce

#### Failu formāti

- Video: .avi, .divx, .mp4/m4v, .mkv, .asf/wmv, .mpg/mpeg, .m2ts
- Audio: .aac/m4a, .mp3, .wma, .mka
- Attēli: .jpg, .gif, .png

#### Video

- Signāla sistēma: PAL/NTSC
- Kompozītu videoizeja: 1 Vp-p (75 omi)
- HDMI izeja: 480i/576i, 480p/576p, 720p, 1080i, 1080p, 1080p24Hz

#### Audio

- 2-kanālu analogā izeja
  - Audio priekšējais K & L: 2 Vrms (>1 kΩ)
- 7.1-kanālu analogā izeja
  - Audio priekšējais K & L: 2 Vrms (>1 kΩ)
  - Audio telpiskais K & L: 2 Vrms (>1 kΩ)
  - Audio centra: 2 Vrms (>1 kΩ)
  - Audio zemo frekvenču: 1.15 Vrms (>1 kΩ)

- Audio aizmugurējais K & L: 2 Vrms (>1 kΩ)
- Digitālā izeja: 0.5 Vp-p (75 Ω)
- Optiskā, Koaksiālā
- HDMI izeja
- Atjaunošanas frekvence
  - MP3: 32 kHz, 44.1 kHz, 48 kHz
  - WMA: 44.1 kHz, 48 kHz
- Konstants bitu ātrums:
  - MP3: 112 kbps 320 kbps
  - WMA: 48 kbps 192 kbps

#### USB

٠

•

- Saderība: liela ātruma USB (2.0)
- Klases saderība: USB lielapjoma atmiņas klase (UMS)
- Failu sistēma: FAT16, FAT32
- USB ports: 5V===, 500mA (katram portam)
- HDD (portatīvā cietā diska) saderība: var būt nepieciešams ārējs barošanas avots.

#### Galvenā ierīce

- Elektrības padeve: AC 220-230V~, 50 Hz
- Elektroenerģijas patēriņš: 20 W
- Elektroenerģijas patēriņš gaidīšanas režīmā (kad ir izslēgta ātrā atmošanās): <0.15 W</li>
- Izmēri (p x a x d): 435 x 42 x 230 (mm)
- Kopējais svars: 1.51 kg

#### Komplektā iekļautie piederumi

- Tālvadības pults un baterijas
- Maiņstrāvas barošanas vads
- Lietošanas instrukcija
- Kompaktdisks ar lietošanas instrukciju vairākās valodās (tikai kontinentālajai Eiropai)

#### Lāzera specifikācija

- Lāzera tips (diode): AlGaInN (BD), AlGaLnP (DVD/CD)
- Viļņa garums: 398~412nm (BD), 650~664nm (DVD), 784~796nm (CD)
- Izejas jauda (maksimālās vērtības): 20mW (BD), 7mW (DVD), 7mW (CD)

## 4. Programmatūras atjaunināšana

Pirms šī atskaņotāja programmatūras atjaunināšanas pārbaudiet pašreizējo programmatūras versiju:

 Spiediet taustiņu A un izvēlieties [Setup] > [Advanced] > [Version Information] (Versijas informācija), tad spiediet taustiņu OK.

# Programmatūras atjaunināšana no interneta

- 1. Pievienojiet atskaņotāju internetam (skatīt "Tīkla iestatīšana").
- 2. Spiediet taustiņu ♠ un izvēlieties [Setup] (lestatīšana).
- Izvēlieties [Advanced] > [Software Update] > [Network] (Programmatūras atjaunināšana > Tīkls).
  - → Ja tiek atrasts atjaunināšanas fails, jums tiek piedāvāts sākt atjaunināšanu.

#### Programmatūras atjaunināšana no USB

- 1. Meklējiet jaunāko programmatūras versiju www.philips.com/support.
  - Atrodiet jūsu modeli un noklikšķiniet uz saites "Software and drivers" (Programmatūra un draiveri).
- 2. Lejupielādējiet programmatūru USB datu glabāšanas ierīcē.
  - Atarhivējiet lejupielādēto failu un pārliecinieties, vai faili tiek saglabāti direktorijā "UPG\_ALL".
  - (2) levietojiet direktoriju "UPG\_ALL" USB ierīces saknes direktorijā.

- Pievienojiet USB ierīci šī atskaņotāja ↔ (USB) kontaktam.
- Spiediet taustiņu ♠ un izvēlieties [Setup] (Iestatīšana).
- Izvēlieties [Advanced] > [Software Update] > [USB] (Programmatūras atjaunināšana > USB).
   la tiek atraste atjaunināšanas fails, lums
  - Ja tiek atrasts atjaunināšanas fails, Jums tiek piedāvāts sākt atjaunināšanu.
- 6. Sekojiet televizora ekrānā redzamajiem norādījumiem, lai atjauninātu programmatūru.
  - → Kad atjaunināšana ir pabeigta, atskaņotājs automātiski izslēdzas un atkal ieslēdzas.

#### Uzmanību

ļ

 Kamēr notiek atjaunināšanas process, neatvienojiet elektrības padevi un neizņemiet USB datu glabāšanas ierīci, jo šāda rīcība var bojāt atskaņotāju. Apsveicam ar jūsu pirkumu un laipni lūdzam Philips! Lai pilnībā izmantotu atbalstu, ko piedāvā Philips (piem., preces programmatūras atjaunināšanu), reģistrējiet savu preci www.philips.com/welcome.

2. Blu-ray/DVD disku atskaņotāja lietošana

#### Atskaņošanas pamatvadības

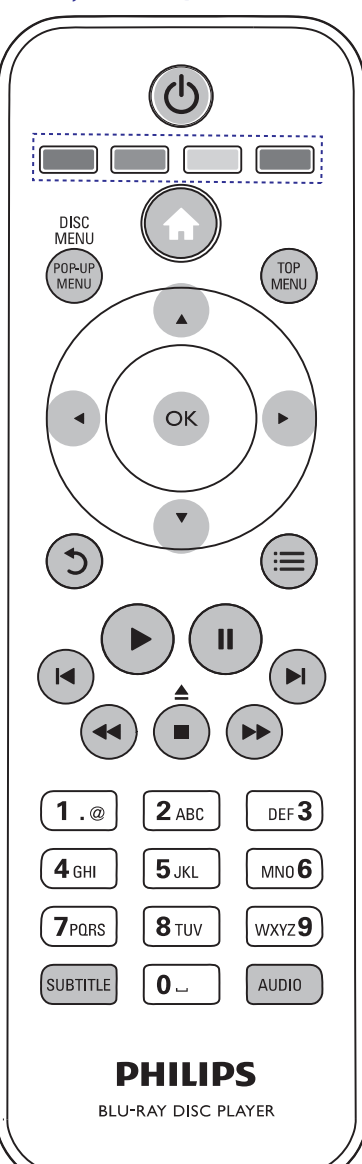

Atskaņošanas laikā spiediet sekojošus taustiņus, lai vadītu ierīci.

| Taustiņš                                      | Darbība                                                                                                    |
|-----------------------------------------------|----------------------------------------------------------------------------------------------------|
| <u>ڻ</u>                                      | leslēdz atskaņotāju vai pārslēdz<br>to gaidīšanas režīmā.                                                                                                    |
| <b>≜</b>                                      | Atver sākuma izvēlni.                                                                                                    |
| ▲ / ■                                         | Aptur atskaņošanu.<br>Nospiediet un turiet nospiestu<br>(ilgāk kā 4 sekundes), lai<br>atvērtu vai aizvērtu diska<br>nodalījumu.                                                   |
| 11                                            | lepauzē atskaņošanu.<br>Spiediet atkārtoti, lai atskaņotu<br>kadru pa kadram.                                                                                                    |
|                                               | Sāk vai turpina atskaņošanu.                                                                                                    |
| <b>I</b> ◀ / ► <b>I</b>                       | Pārlec uz iepriekšējo vai nāka-<br>mo ierakstu, nodaļu vai failu.                                                                                                    |
| 44 / >>                                       | Tin atpakaļ vai uz priekšu.<br>Spiediet atkārtoti, lai mainītu<br>tīšanas ātrumu.<br>Spiediet taustiņu Ⅱ vienreiz,<br>tad spiediet taustiņu ►►, lai<br>lēni atskaņotu uz priekšu. |
| AUDIO                                         | lzvēlas audio atskaņošanas<br>valodu vai kanālu.                                                                                                    |
| SUBTITLE                                      | Izvēlas subtitru valodu.                                                                                                    |
| DISC MENU /<br>Pop-up menu                    | Atver vai aizver diska izvēlni.                                                                                                    |
| TOP MENU                                      | Atver videodiska galveno izvēlni                                                                                                    |
| Krāsainie taustiņi                            | Izvēlas Blu-ray disku<br>uzdevumus vai iespējas.                                                                                                    |
| ▲ <b>▼                                   </b> | Navigācijai pa izvēlnēm.<br>Spiediet taustiņus ▲ ▼, lai<br>slīdrādes laikā pagrieztu attēlu<br>pulksteņa rādītāja kustības vai<br>pretējā virzienā.                               |
| ОК                                            | Apstiprina izvēli vai ievadi.                                                                                                    |
| 5                                             | Atgriežas iepriekšējā izvēlnē.                                                                                                    |
| :=                                            | Piekļūst papildus iespējām<br>atskaņošanas laikā.                                                                                                    |

#### Video, audio un attēlu iespējas

Papildus iespējas ir pieejamas videoierakstu vai attēlu atskaņošanai no diska vai USB datu glabāšanas ierīces.

#### Video iespējas

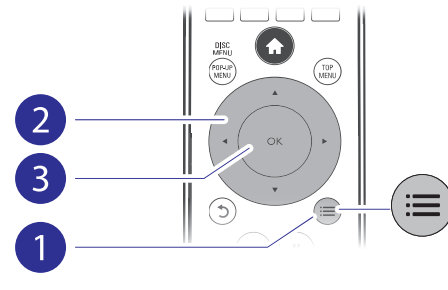

Piekļūstiet papildus iespējām videoierakstu atskaņošanas laikā:

- **[Audio Language]** (Audio valoda): Izvēlas audio atskaņošanas valodu.
- [Subtitle Language] (Subtitru valoda): Izvēlas subtitru valodu.
- [Subtitle Shift] (Subtitru pacelšana): Maina subtitru pozīciju ekrānā. Spiediet taustiņus ▲
   ▼, lai mainītu subtitru pozīciju.
- [Info]: Parāda atskaņošanas informāciju.
- [Character Set] (Simbolu kopa): Izvēlas simbolu kopu, kas ir saderīga ar DivX video subtitriem (tikai DivX video).
- [Time Search] (Laika meklēšana): Pārlec uz noteiktu laiku, izmantojot tālvadības pults ciparu taustiņus.
- [2nd Audio Language] (2.audio valoda): Izvēlas otro audio atskaņošanas valodu (tikai Blu-ray diskiem, kas atbalsta BonusView).
- [2nd Subtitle Language] (2.subtitru valoda): Izvēlas otro subtitru valodu (tikai Blu-ray diskiem, kas atbalsta BonusView).
- [Titles] (Virsraksti): Izvēlas virsrakstu.
- [Chapters] (Nodaļas): Izvēlas nodaļu.
- [Angle List] (Leņķu saraksts): Izvēlas kameras leņķi.
- [Menus] (Izvēlnes): Atver diska izvēlni.
- [PIP Selection] (PIP izvēle): Parāda 'attēlsattēlā' logu (tikai Blu-ray diskiem, kas atbalsta BonusView).
- [Zoom] (Tālummaiņa): Palielina videoattēlu. Spiediet taustiņus 
   , lai izvēlētos palielinājuma mērogu.

- [Repeat] (Atkārtot): Atkārto nodaļu vai virsrakstu.
- [Repeat A-B] (Atkārtot A-B): Atkārtotai atskaņošanai atzīmē divus punktus nodaļas robežās vai izslēdz atkārtošanas režīmu.
- **[2D to 3D]** (2D uz 3D): Uzreiz pārveido 2D videoierakstu par skatāmu ar 3D efektu.
- [Picture Settings] (Attēla iestatījumi): Izvēlas iepriekš noteiktus krāsu iestatījumus.
- [Audio sync] (Audio sinhronizācija): Sinhronizē audio ar video.

#### Piezīme

• Pieejamās video iespējas ir atkarīgas no video atskaņošanas avota.

#### Attēla iespējas

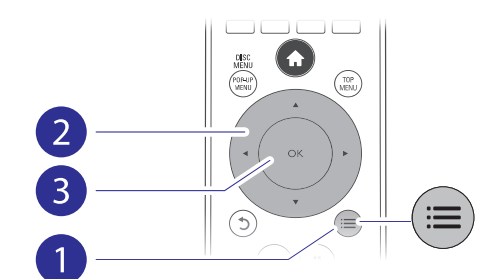

Pieklūstiet papildus iespējām slīdrādes laikā.

- [Rotate +90] (Pagriezt +90): Pagriež attēlu par 90 grādiem pulksteņa rādītāja kustības virzienā.
- [Rotate -90] (Pagriezt -90): Pagriež attēlu par 90 grādiem pretēji pulksteņa rādītāja kustības virzienam.
- [Zoom] (Tālummaiņa): Palielina attēlu. Spiediet taustiņus 
   , lai mainītu palielinājuma mērogu.
- [Info]: Parāda attēla informāciju.
- [Duration per slide] (Slīdrādes ātrums): lestata rādīšanas intervālu slīdrādei.
- [Slide Animation] (Slīdrādes animācija): Izvēlas nomaiņas efektu slīdrādei.
- [Picture Settings] (Attēla iestatījumi): Izvēlas optimālākos krāsu iestatījumus (funkciju nodrošina CinemaPerfect HD).
- [Repeat] (Atkārtot): Atkārto izvēlēto direktoriju.
- [2D to 3D] (2D uz 3D):Uzreiz pārveido 2D videoierakstu par skatāmu ar 3D efektu.

## ... lestatījumu regulēšana

#### 🗕 Piezīme

- Ja jums vēlamā valoda nav pieejama kā diska, atskaņošanas vai subtitru valoda, jūs varat izvēlēties iespēju [Other] (Cita) un ievadīt 4-ciparu valodas kodu, kas atrodams šīs lietošanas instrukcijas beigās.
- Ja tiek izvēlēta valoda, kas nav pieejama diskā, atskaņotājs lietos diska noklusēto valodu.

## Papildu iespējas (dzēst atmiņu...)

- 1. Spiediet taustiņu 🏤
- 2. Izvēlieties [Setup] > [Advanced] (Papildus), lai piekļūtu papildus iestatīšanas iespējām.
  - [BD-Live Security] (BD-Live drošība): Liedz vai atļauj piekļuvi BD-Live saturam (tikai ne-komerciāliem, lietotāju veidotiem BD-Live diskiem).
  - [Downmix mode] (Downmix režīms): Vada 2-kanālu stereo audiosignāla izeju.
  - [Software Update] (Programmatūras atjaunināšana): Izvēlieties šo, lai atjauninātu programmatūru no tīkla vai USB datu glabāšanas ierīces.
  - [Clear memory] (Dzēst atmiņu): Dzēš iepriekš lejupielādēto BD-Live saturu no USB datu glabāšanas ierīces vai SD kartes. BD-Live lejupielādes saglabāšanai automātiski tiek izveidota direktorija "BUDA".
  - [Local Storage] (Lokālā saglabāšana): Izvēlieties USB datu glabāšanas ierīci vai SD karti, lai saglabātu lejupielādētos BD-Live failus.
  - [DivX®VOD Code] (DivX®VOD kods): Parāda šī atskaņotāja DivX® reģistrācijas vai reģistrācijas anulēšanas kodu.
  - [Version Information] (Versijas informācija): Parāda šī atskaņotāja programmatūras versiju.
  - [Restore default settings] (Atjaunot noklusētos iestatījumus): Atjauno atskaņotājā rūpnīcas noklusētos iestatījumus, izņemot paroli un vecāku kontroles līmeni.

#### Piezīme

- Jūs nevarat ierobežot komerciālo Blu-ray disku piekļuvi internetam.
- Pirms DivX video iegādes un atskaņošanas šajā atskaņotājā reģistrējiet atskaņotāju www.divx.com, izmantojot DivX VOD kodu.

## ... lestatījumu regulēšana

... Blu-ray/DVD disku atskaņotāja lietošana

 [Speaker setup] (Skaļruņu iestatīšana): lestata skaļuma līmeni un novietošanas attālumu katram skaļrunim, lai iegūtu labāko iespējamo telpisko skaņu.

#### **Piezīme**

- Lai mainītu iestatījumus, kas saistīti ar HDMI, televizoram ir jābūt pievienotam, izmantojot HDMI savienojumu.
- Nakts režīms ir pieejams tikai Dolby kodētiem DVD un Blu-ray diskiem.

#### Tīkls (uzstādīšana, statuss...)

- 1. Spiediet taustiņu 🛧.
- 2. lzvēlieties [Setup] > [Network] (Tīkls), lai piekļūtu tīkla iestatīšanas iespējām.
  - [Network Installation] (Tikla uzstādīšana): Uzsāk tīkla kabeļa vai bezvadu pieslēguma uzstādīšanu, lai nodrošinātu tīkla darbību.
  - [View Network Settings] (Apskatīt tīkla iestatījumus): Parāda pašreizējo tīkla statusu.
  - [View Wireless Settings] (Apskatīt bezvadu iestatījumus): Parāda pašreizējo bezvadu pieslēguma statusu.
  - [Clear Net TV Memory] (Iztīrīt NetTV atmiņu): Iztīra NetTV pārlūka atmiņu (piemēram, sīkdatnes).
  - [Name your Product] (Nosaukt jūsu preci): Maina atskaņotāja nosaukumu, lai atpazītu to mājas tīklā.

# lzvēles (valodas, vecāku kontrole...)

- 1. Spiediet taustiņu 🛧.
- Izvēlieties [Setup] > [Preference] (Izvēles), lai piekļūtu izvēļu iestatīšanas iespējām.
  - [Menu language] (Izvēlnes valoda): Izvēlas ekrāna izvēlņu valodu.
  - **[Keyboard layout]** (Tastatūras izklājums): Izvēlēties pievienotās tastatūras valodu.

- [Audio]: Izvēlas videoieraksta atskaņošanas valodu.
- [Subtitle] (Subtitri): Izvēlas videoieraksta subtitru valodu.
- [Disc Menu] (Diska izvēlne): Izvēlas videodiska izvēlnes valodu.
- [Parental Control] (Vecāku kontrole): Liedz piekļuvi diskiem, kuros ir iekodēta attiecīga atzīme. Ievadiet paroli "0000", lai piekļūtu aizlieguma iespējām. Lai atskaņotu visus diskus, neatkarīgi no iekodētās atzīmes, izvēlieties līmeni "8".
- [Screen Saver] (Ekrāna saudzētājs): leslēdz vai izslēdz ekrāna saudzētāja režīmu. Ja ieslēgts, ekrāns pārslēdzas ekrāna saudzētāja režīmā pēc 10 minūšu dīkstāves (piemēram, kad atskaņošana iepauzēta vai apturēta).
- [Auto Subtitle Shift] (Automātiskā subtitru pacelšana): leslēdz vai izslēdz subtitru pacelšanu. Ja ieslēgts, subtitru pozīcija tiek automātiski mainīta, lai pielāgotos televizora ekrānam (šī funkcija strādā tikai ar dažiem Philips televizoriem).
- [Change Password] (Paroles maiņa): lestata vai maina paroli, lai atskaņotu aizliegtu disku. Ja parole nav mainīta vai ir aizmirsta, ievadiet paroli "0000"..
- [Display Panel] (Displeja panelis): Maina atskaņotāja displeja spilgtumu.
- [Auto Standby] (Automātiskais gaidīšanas režīms): leslēdz vai izslēdz automātisko gaidīšanas režīmu. Ja ieslēgts, atskaņotājs automātiski pārslēdzas gaidīšanas režīmā pēc 30 minūšu dīkstāves (piemēram, kad atskaņošana iepauzēta vai apturēta).
- [Fast wake up] (Ātrā atmošanās): Ļauj vai aizliedz atskaņotāja ātro atmošanos no gaidīšanas režīma. Ja ātrā atmošanās ir izslēgta, elektroenerģijas patēriņš gaidīšanas režīmā ir mazāks.
- [VCD PBC]: Parāda vai izlaiž VCD un SVCD satura izvēlni.

#### Audio atskaņošanas iespējas

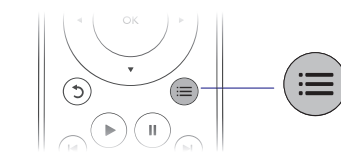

Atkārtoti spiediet taustiņu ≔, lai izvēlētos no sekojošām iespējām.

- Atkārtot pašreizējo ierakstu.
- Atkārtot visus ierakstus no diska vai direktorijas.
- Atskaņot audioierakstus jauktā secībā.
- Izslēgt atkārtošanas režīmu.

#### **DivX video**

Jūs varat atskaņot DivX video no diska, USB datu glabāšanas ierīces vai tiešsaistes videoierakstu veikala (skatīt "Tiešsaistes videonoma").

#### VOD (video-on-demand) kods priekš DivX

- Pirms DivX video iegādes un atskaņošanas šajā atskaņotājā reģistrējiet atskaņotāju www.divx.com, izmantojot DivX VOD kodu.
- DivX VOD koda parādīšana: spiediet taustiņu un izvēlieties [Setup] > [Advanced] > [DivX® VOD Code].

#### DivX subtitri

- Spiediet taustiņu SUBTITLE, lai izvēlētos subtitru valodu.
- Ja subtitri netiek parādīti pareizi, izvēlieties simbolu kopu, kas ir saderīga ar DivX subtitriem. Simbolu kopas izvēle: spiediet taustiņu i≡ un izvēlieties [Character Set] (Simbolu kopa).

#### Simbolu kopa Valodas

- [Standard]
   Angļu, Albāņu, Dāņu, Holandiešu, Somu, Franču, Ķeltu, Vācu, Itāļu, Kurdu (Latīņu), Norvēģu, Portugāļu, Spāņu, Zviedru un Turku

   [Central Europe]
   Albānu, Horvātu, Čehu,
  - Holandiešu, Anglu, Vācu, Holandiešu, Anglu, Vācu, Ungāru, Īru, Poļu, Rumāņu, Slovāku, Slovēnu un Serbu

| [Cyrillic] | Bulgāru, Baltkrievu, Angļu,<br>Maķedoniešu, Moldāvu, Krievu,<br>Serbu un Ukraiņu |
|------------|----------------------------------------------------------------------------------|
| [Greek]    | Grieķu                                                                           |
| [Baltic]   | Ziemeļeiropas                                                                    |

#### 🗧 Piezīme

- Lai atskaņotu DivX DRM aizsargātus failus no USB datu glabāšanas ierīces, pievienojiet šo atskaņotāju pie televizora, izmantojot HDMI savienojumu.
- Lai lietotu subtitrus, pārliecinieties, vai subtitru faila nosaukums ir tāds pats kā DivX videofaila nosaukums. Piemēram, ja DivX videofaila nosaukums ir "filma.avi", tad saglabājiet subtitru failu kā "filma.srt" vai "filma.sub".
- Šis atskaņotājs var atskaņot subtitru failus formātos .srt, .sub, .txt, .ssa, .smi.

#### Skaņas sinhronizēšana ar attēlu

Gadījumā, ja attēls nesakrīt ar skaņu, ir iespējams noregulēt audiosignāla aiztures laiku.

- 1. Pārliecinieties, vai šis atskaņotājs ir pievienots pie televizora, izmantojot HDMI savienojumu.
- Atskaņošanas laikā spiediet taustiņu :=.
   → Tiek parādīta iespēju izvēlne.
- **3.** Izvēlieties iespēju **[Audio sync]** (Audio sinhronizācija).
- Spiediet taustiņus ▲ ▼, lai izvēlētos parametra vērtību, līdz skaņa un attēls savstarpēji sakrīt.

#### Muzikālās slīdrādes atskaņošana

Vienlaicīgi atskaņojiet mūziku un attēlus, lai izveidotu muzikālu slīdrādi.

- 1. Atskaņojiet mūzikas failu no diska vai pievienotās USB ierīces.
- 2. Spiediet taustiņu 5, lai ietu uz attēlu direktoriju.

## ... Blu-ray/DVD disku atskaņotāja lietošana

- Izvēlieties attēlu tajā pašā diskā vai USB ierīcē un spiediet taustiņu OK, lai sāktu slīdrādi.
- 4. Spiediet taustiņu 📕, lai beigtu slīdrādi.
- 5. Vēlreiz spiediet taustiņu **II**, lai beigtu mūzikas atskaņošanu.

## BonusView Blu-ray diskā

Apskatiet īpašu saturu (kā komentārus) mazajā ekrāna logā.

Šī funkcija attiecas tikai uz Blu-ray diskiem, kas atbalsta BonusView (zināms arī kā "attēls attēlā").

- 2. Izvēlieties [PIP Selection] > [PIP] un spiediet taustiņu OK.
  - PIP iespējas [1]/[2] ir atkarīgas no videosatura.
  - → Tiek parādīts sekundārais videologs.
- Izvēlieties [2nd Audio Language] (2.audio valoda) vai [2nd Subtitle Language] (2.subtitru valoda) un spiediet taustiņu OK.

## **BD-Live Blu-ray diskā**

Piekļūstiet tādiem ekskluzīviem tiešsaistes pakalpojumiem kā filmu iepazīšanās rullīšiem, spēlēm, zvanu toņiem un citam papildus saturam. Šī funkcija attiecas tikai uz Blu-ray diskiem, kas atbalsta BD-Live.

- 1. Sagatavojiet interneta savienojumu un iestatiet tīklu (skatīt "Tīkla iestatīšana").
- 2. Pievienojiet atskaņotājam USB datu glabāšanas ierīci vai SD karti.
  - USB datu glabāšanas ierīce un SD karte tiek lietotas, lai saglabātu lejupielādēto BD-Live saturu.
- Saglabāšanai izvēlieties USB datu glabāšanas ierīci vai SD karti: spiediet taustiņu ♠ un izvēlieties [Setup] > [Advanced] > [Local storage].
  - Lai dzēstu iepriekš lejupielādētu BD-Live saturu no USB datu glabāšanas ierīces vai SD kartes nolūkā atbrīvot atmiņu, spiediet taustiņu ♠ un izvēlieties [Setup] > [Advanced] > [Clear memory] (Dzēst atmiņu).

- 4. Atskaņojiet disku, kas atbalsta BD-Live.
- 5. Diska izvēlnē izvēlieties BD-Live ikonu un spiediet taustiņu **OK**.
  - Sākas BD-Live ielāde. Ielādes laiks ir atkarīgs no diska un interneta savienojuma ātruma.
- **6.** BD-Live interfeisā izvēlieties punktu, kuru vēlaties atvērt.

#### Piezīme

- BD-Live pakalpojumu pieejamība un saturs ir atkarīgi no diska un valsts.
- Lietojot BD-Live, diskā un atskaņotājā esošajiem datiem piekļūst satura nodrošinātāis.
- Lietojiet USB datu glabāšanas ierīci vai SD karti, kurā ir vismaz 1GB brīvas vietas, lai veiktu lejupielādi.

# Blu-ray 3D videoierakstu atskaņošana

#### Kas jums ir nepieciešams

- Televizors, kas atbalsta 3D funkciju.
- Atskaņotājs ir pievienots pie televizora ar HDMI savienojumu.
- 3D brilles, kas ir saderīgas ar televizoru.
- Pārliecinieties, vai 3D izeja ir ieslēgta: spiediet taustiņu ♠ un izvēlieties [Setup] > [Video] > [Watch 3D video] > [Auto].
- 2. Atskaņojiet Blu-ray 3D videoierakstu.
- 3. Uzlieciet 3D brilles, lai redzētu 3D efektus.
  - Lai atskaņotu 3D videoierakstu 2D režīmā, izslēdziet Blu-ray 3D izeju (spiediet taustiņu ♠ un izvēlieties [Setup] > [Video]
     > [Watch 3D video] > [Off] (Izslēqt)).

## 3. lestatījumu regulēšana

Šī nodaļa palīdz jums mainīt atskaņotāja iestatījumus.

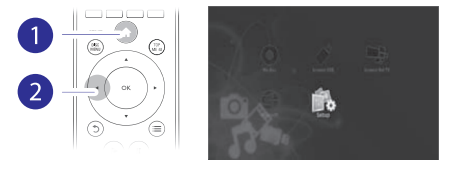

|  | Video      | TV Display       | <ul> <li>16:9 Widescreen</li> </ul> |
|--|------------|------------------|-------------------------------------|
|  | 1000       | HDMI Video       | <ul> <li>Auto</li> </ul>            |
|  | Audio      | HDMI Deep Color  | Auto                                |
|  | Network    | Picture Settings | <ul> <li>Normal</li> </ul>          |
|  | Easyl ink  | User             |                                     |
|  | cooyerm    | Watch 3D video   | <ul> <li>Auto</li> </ul>            |
|  | Preference |                  |                                     |
|  | Advanced   |                  |                                     |

#### 🗕 Piezīme

3

- Jūs nevarat mainīt izvēlnes iespēju, kas ir pelēka.
- Lai atgrieztos iepriekšējā izvēlnē, spiediet taustiņu 5. Lai aizvērtu izvēlni, spiediet taustiņu 1.

#### Attēls

- 1. Spiediet taustiņu 🛧.
- 2. Izvēlieties [Setup] > [Video], lai piekļūtu video iestatīšanas iespējām.
  - [TV Display] (TV displejs): Izvēlas televizora ekrānam atbilstošu attēla parādīšanas formātu.
  - [HDMI Video]: Izvēlas HDMI video izšķirtspēju.
  - [HDMI Deep Color]: Parāda krāsas ar vairākām nokrāsām un pieskaņām, ja video saturs ir ierakstīts 'Deep Color' režīmā un televizors atbalsta šo funkciju.
  - [Picture Settings] (Attēla iestatījumi): Izvēlas optimālākos krāsu iestatījumus (funkciju nodrošina CinemaPerfect HD).
  - [User] (Lietotājs): Izvēlas personīgus attēla iestatījumus. Šī iespēja ir pieejama tikai tad, ja sadaļā [Picture settings] (Attēla iestatījumi) ir izvēlēta iespēja [User] (Lietotājs).

 [Watch 3D video] (Skatīties 3D video): Izvēlas 3D vai 2D izeju, atskaņojot Blu-ray 3D disku. Atskaņotājam ir jābūt pievienotam pie 3D televizora, izmantojot HDMI savienojumu.

#### **Piezīme**

- Ja jūs maināt iestatījumu, pārliecinieties, vai televizors atbalsta jauno iestatījumu.
- Lai mainītu iestatījumus, kas saistīti ar HDMI, televizoram ir jābūt pievienotam, izmantojot HDMI savienojumu.
- Kompozītu savienojumam (izmantojot VIDEO kontaktu), lai ieslēgtu video izeju, sadaļā [HDMI Video] izvēlieties video izšķirtspēju 480i/576i vai 480p/576p.

## Skaņa

- 1. Spiediet taustiņu 🛧.
- 2. Izvēlieties [Setup] > [Audio], lai piekļūtu skaņas iestatīšanas iespējām.
  - [Night Mode] (Nakts režīms): Izvēlas klusu vai pilnas dinamikas skaņu. Nakts režīms samazina skaļākās skaņas, bet palielina klusās skaņas (piemēram, runu).
  - [Neo 6]: leslēdz vai izslēdz telpiskās skaņas efektu, kas tiek konvertēts no 2.0 kanālu audiosignāla.
  - [HDMI Audio]: lestata HDMI audiosignāla formātu, ja atskaņotājs ir pievienots, izmantojot HDMI savienojumu.
  - [Digital Audio]: lestata audiosignāla formātu skaņas izejai, ja atskaņotājs ir pievienots, izmantojot digitālo savienojumu (koaksiālo vai optisko).
  - [PCM Downsampling]: lestata signāla atjaunošanas intensitāti PCM (impulsakoda modulācijas) audiosignāla izejai, ja atskaņotājs ir pievienots, izmantojot digitālo savienojumu (koaksiālo vai optisko).
  - [Channels] (Kanāli): Izvēlas 7.1 kanālu skaņu vai 2 kanālu/5.1 kanālu skaņu, atbilstoši daudzkanālu savienojumam.

#### USB tastatūras vai peles lietošana

Interneta lietošanas ērtībai un tekstu ievadīšanai USB kontaktam atskaņotāja aizmugurē var pievienot USB tastatūru un/vai peli.

- 1. Pievienojiet USB tastatūru vai peli USB kontaktam atskaņotāja aizmugurē.
  - Ja tiek pievienotas vairākas USB ierīces, pievienojiet USB sadalītāju, lai būtu pieejami vairāki USB kontakti.
  - Šim atskaņotājam ir iespējams pievienot arī bezvadu USB tastatūru vai peli (papildus informācijai skatīt bezvadu ierīces lietošanas pamācību).
- 2. Lietojiet tastatūru, lai ievadītu tekstu, lietojiet peli navigācijai pa interneta lapām.

#### 🚽 Piezīme

 Ja tiek izmantots USB sadalītājs, nepārslogojiet to ar pārmērīgu USB ierīču skaitu, lai novērstu USB jaudas nepietiekamību.

#### Philips EasyLink lietošana

Šis atskaņotājs atbalstaPhilips EasyLink, kas lieto HDMI CEC (Patērētāju Elektronikas Kontroles) protokolu. Jūs varat lietot vienu tālvadības pulti, lai vadītu EasyLink atbalstošās ierīces, kas ir savienotas, izmantojot HDMI savienojumu. Philips negarantē 100% sadarbību starp visām HDMI CEC ierīcēm.

- Savienojiet HDMI CEC atbalstošās ierīces, izmantojot HDMI savienojumu, un savā televizorā un citās pievienotajās ierīcēs aktivizējiet HDMI CEC darbību (papildus informāciju meklējiet televizora un citu ierīču lietošanas pamācībās).
- 2. Spiediet taustiņu 🛧.
- 3. Izvēlieties [Setup] > [EasyLink].

 Izvēlieties [On] (leslēgt) sadaļās [EasyLink],
 [One Touch Play] (Atskaņošana ar vienu pieskārienu) un [One Touch Standby] (Gaidīšanas režīms ar vienu pieskārienu).
 → EasyLink funkcija ir ieslēgta.

#### Atskaņošana ar vienu pieskārienu

Atskaņojot disku šajā atskaņotājā, televizors automātiski pārslēdzas uz pareizo videosignāla ieejas avotu.

#### Gaidīšanas režīms ar vienu pieskārienu

Ja pievienotā ierīce (piemēram, televizors) ar tās tālvadības pulti tiek pārslēgta gaidīšanas režīmā, arī atskaņotājs automātiski pārslēdzas gaidīšanas režīmā.

#### Mediju straumēšana no Android ierīces

Izmantojot Philips SimplyShare, ir iespējams straumēt mediju failus no Android ierīces un atskaņot tos televizora ekrānā. Papildus informācijai skatīt www.philips.com/support.

## ... Blu-ray/DVD disku atskaņotāja lietošana

#### 2D video/attēlu skatīšanās ar 3D efektu

2D videoierakstus vai attēlus ir iespējams pārveidot, lai tie būtu skatāmi ar 3D efektu.

#### Kas jums ir nepieciešams

- Televizors, kas atbalsta 3D funkciju.
- Atskaņotājs ir pievienots pie televizora ar HDMI savienojumu.
- 3D brilles, kas ir saderīgas ar televizoru.
- Šajā atskaņotājā atskaņojiet 2D videoierakstu vai attēlus.
- Spiediet taustiņu :≡.
   → Tiek parādīta iespēju izvēlne.
- Izvēlieties [2D to 3D] (2D uz 3D) > [0n] (leslēgt).
  - 2D videoieraksts vai attēls tiek pārveidots uz 3D efektu.
- 4. Uzlieciet 3D brilles, lai redzētu 3D efektus.

## Tīkla iestatīšana

Pievienojiet šo atskaņotāju datortīklam un internetam, lai piekļūtu tiešsaistes pakalpojumiem.

- Datora pārlūkošana (DLNA): atskaņo fotogrāfijas, mūziku un videofailus, kas straumēti no datora.
- NetTV pārlūkošana: piekļuve tiešsaistes pakalpojumiem kā attēli, mūzika un videoierakstu veikali.
- Programmatūras atjaunināšana: atjaunina atskaņotāja programmatūru no interneta.
- BD-Live: piekļuve tiešsaistes papildus funkcijām (attiecas uz Blu-ray diskiem, kas atbalsta BD-Live).
- Pievienojiet šo atskaņotāju datortīklam un internetam, izmantojot tīklu ar tīkla kabeļa (Ethernet) vai bezvadu savienojumu.
  - Lai izveidotu tīkla kabeļa savienojumu, pievienojiet tīkla kabeli (nav iekļauts komplektā) kontaktam LAN atskaņotāja aizmugurē.

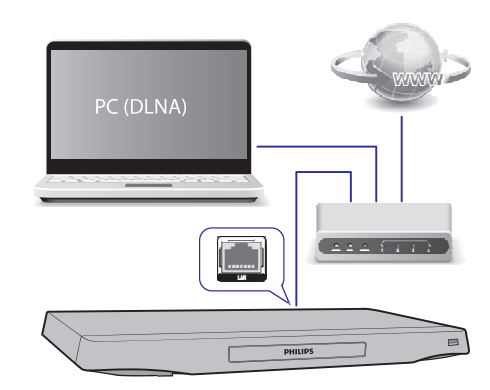

 Bezvadu savienojuma nodrošināšanai atskaņotājā ir iebūvēts bezvadu uztvērējs.

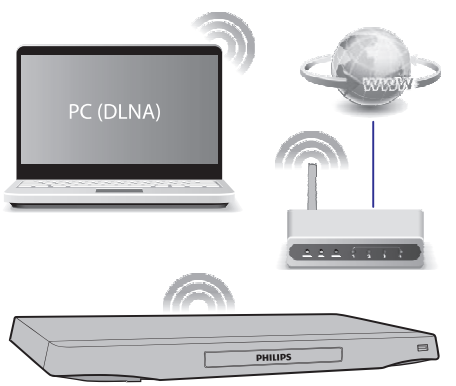

- 2. Veiciet tīkla uzstādīšanu.
  - 1) Spiediet taustiņu 🏤.
  - Izvēlieties [Setup] (lestatīšana) un spiediet taustiņu OK.
  - Izvēlieties [Network] > [Network Installation] (Tīkla uzstādīšana) un spiediet taustiņu OK.
  - 4) Sekojiet norādījumiem televizora ekrānā, lai pabeigtu uzstādīšanu.

#### Uzmanību

 Pirms pievienošanas tīklam, iepazīstieties ar tīkla maršrutētāja (rūtera), DLNA paredzētās mediju servera programmatūras un tīkla darbības pamatprincipiem. Ja nepieciešams, izlasiet dokumentāciju, kas iekļauta komplektā ar tīkla komponentēm. Philips neuzņemas atbildību par zaudētiem, bojātiem vai nopludinātiem datiem.

## ... Blu-ray/DVD disku atskaņotāja lietošana

## Viedtālruņa vadība

Lietojiet viedtālruni, lai pārlūkotu, vadītu un atskaņotu mediju failus no atskaņotāja.

#### Kas jums ir nepieciešams

- iPhone (iOS 3.1.3 vai jaunāks) vai Android ierīce (Android 2.1 vai jaunāka).
- Viedtālrunī lejupielādējiet Philips MyRemote programmatūru.
  - Lai iegūtu programmatūru iPhone, meklējiet to **App Store**.
  - Lai iegūtu programmatūru Android ierīcei, meklējiet to Android Market.

#### Pirms uzsākt darbību

- Pievienojiet atskaņotāju mājas datortīklam (skatīt "Tīkla iestatīšana").
- Pievienojiet viedtālruni tam pašam mājas tīklam (papildus informāciju meklējiet viedtālruņa lietošanas pamācībā).
- leslēdziet atskaņotāju.

#### Atskaņotāja vadība

Lietojiet viedtālruni, lai pārlūkotu, vadītu un atskaņotu mediju failus no atskaņotāja.

- levietojiet atskaņotājā datu disku vai USB datu glabāšanas ierīci.
- 2. Viedtālruņa sākuma ekrānā pieskarieties ikonai MyRemote.
  - Viedtālruņa ekrānā tiek parādīts atskaņotāja nosaukums.
- 3. Viedtālruņa ekrānā izvēlieties atskaņotāju.
  - ➡ Tiek iespējota viedtālruņa lietošana virtuālās tālvadības pults režīmā.
- 4. Viedtālrunī pieskarieties sadaļai **Media** un izvēlieties disku vai USB avotu.
  - → Tiek parādīts datu diska vai USB ierīces saturs.
- 5. Atveriet direktoriju un izvēlieties atskaņojamo failu.
  - Lai piekļūtu tālvadības pults vadībām, atgriezieties iepriekšējā viedtālruņa izvēlnē un pieskarieties sadaļai **Remote** (Pults). Darbojas tikai funkcionālie taustiņi.

- 6. Lai vadītu atskaņošanu, pieskarieties viedtālruņa vadības taustiņiem.
  - Lai piekļūtu papildus vadības taustiņiem, bīdiet ekrānu pa kreisi vai pa labi.
  - Lai aizvērtu programmu, spiediet viedtālruņa sākuma izvēlnes taustiņu.

## Datora pārlūkošana, izmantojot DLNA

Ar šī atskaņotāja palīdzību jūs varat straumēt un atskaņot televizorā videofailus, mūziku un fotogrāfijas no sava datora.

#### Pirms uzsākt darbību

- Datorā uzstādiet ar DLNA saderīgu mediju servera programmatūru (piemēram, Windows Media Player 11 vai jaunāku).
- Datorā atļaujiet mediju kopīgošanu un failu kopīgošanu (skatīt mediju servera programmatūras palīdzības sadaļu).
- Pievienojiet atskaņotāju un datoru vienam un tam pašam mājas datortīklam (skatīt "Tīkla iestatīšana").
  - Lai nodrošinātu labāku video kvalitāti, izmantojiet tīkla kabeļa savienojumu, kad vien tas ir iespējams.
- Spiediet taustiņu ♠.
   → Televizora ekrānā tiek parādīta sākuma izvēlne.
- 3. Izvēlieties [browse PC] (Pārlūkot datoru) un spiediet taustiņu OK.
  - └→ Tiek parādīts satura pārlūks.
- 4. Izvēlieties failu un spiediet taustiņu **OK**, lai to atskaņotu.
  - Atskaņošanas vadībai lietojiet tālvadības pulti.

#### NetTV pārlūkošana

Šis atskaņotājs nodrošina piekļuvi dažādām interneta programmām un īpaši pielāgotām interneta vietnēm.

#### Piezīme

- Koninklijke Philips Electronics N.V. neuzņemas nekādu atbildību par NetTV pakalpojumu sniedzēju piedāvāto saturu.
- 1. Pievienojiet atskaņotāju internetam (skatīt "Tīkla iestatīšana").
- 2. Spiediet taustiņu 🛧.
- Izvēlieties punktu [browse Net TV] (Pārlūkot NetTV) un spiediet taustiņu OK.
- 4. Sekojiet ekrānā redzamajiem norādījumiem, lai apstiprinātu ekrānā redzamo ziņojumu.
- 5. Navigācijai un interneta programmas izvēlei lietojiet tālvadības pulti.

#### Taustiņš Darbība

| Pārvietojas un izvēlas<br>pakalpojumu vai izvēlnes<br>punktu. |  |  |
|---------------------------------------------------------------|--|--|
| Apstiprina izvēli.                                            |  |  |
| Atgriežas iepriekšējā lapā vai<br>dzēš ievadīto tekstu.       |  |  |
| Piekļūst uz pašreizējo darbību<br>attiecināmajām iespējām.    |  |  |
| levada tekstu (kā e-pasta<br>adresi un paroli).               |  |  |
| Atgriežas NetTV sākuma<br>izvēlnē.                            |  |  |
|                                                               |  |  |

Lai dzēstu paroles un sīkdatnes no atskaņotāja, skatīt nodaļu: **lestatījumu maiņa > Tīkls (tīkla statuss, NetTV...)**.

#### Tiešsaistes videonoma

Izmantojot šo atskaņotāju, iznomājiet videoierakstus no tiešsaistes veikaliem.

#### Kas jums ir nepieciešams

- Liela ātruma interneta savienojums atskaņotājam.
- HDMI savienojums starp atskaņotāju un televizoru.
- SDHC Class 6 tipa SD atmiņas karte ar vismaz 8GB ietilpību.

#### Piezīme

- Lietojiet tukšu SD karti. SD kartes formatēšana izdzēsīs tās saturu.
- Šis pakalpojums ir atkarīgs no valsts.
- 1. Pievienojiet šo atskaņotāju internetam (skatīt "Tīkla iestatīšana").
- 2. levietojiet tukšu SD karti kontaktā **SD CARD**, kas atrodas atskaņotāja aizmugurē.
- 3. Spiediet taustiņu 🛧.
- 4. Izvēlieties [browse NetTV] > Video stores (Videoierakstu veikali).
- Izvēlieties videoierakstu veikalu un sekojiet ekrānā redzamajiem norādījumiem, lai iznomātu un skatītos videoierakstus.
  - Videoieraksts tiek lejupielādēts SD kartē. Jūs to varat skatīties šobrīd vai jebkurā citā nomas perioda laikā.
  - SD kartē lejupielādēto videoierakstu ir iespējams skatīties tikai uz šī atskaņotāja.
- Izmantojiet tālvadības pulti, lai atskaņotu un vadītu videoierakstu.